| SEKNFIND PATR                                                                                                    | Update Your Information                                                                                                    |
|----------------------------------------------------------------------------------------------------|----------------------------------------------------------------------------------------------------|
| <u>1. Log in to your account</u>                                                                                                    | 2. Click "your personal details" on the left                                                                                                    |
| Log in to your account:<br>Login:<br>Password:<br>Log in<br>Log in<br>Have a library card? Then you already have<br>an account. Contact your library for login | your summary<br>your fines<br>your personal details<br>your tags<br>change your password<br>your search history<br>your reading history<br>your purchase |

## 3. Make changes as needed

| Identity       |                          |
|----------------|--------------------------|
| Surname:       | Required                 |
| First name:    | Jason                    |
| Date of birth: | Required                 |
| Other names:   |                          |
|                | Female: O Male: O N/A: 🖲 |
|                | Main address             |

## 4. Click 'Submit update request'

| Zip/Postal code:                              |                                                 |
|-----------------------------------------------|-------------------------------------------------|
| Country:                                      |                                                 |
| Phone:                                        |                                                 |
| Submit update request                         |                                                 |
| Changes aren't immediate - yo<br>the changes. | ur library will be notified and approve or deny |